## Kolory wyglądają dziwnie. (Zbyt niebieskie, zbyt czerwone, etc.)

Poczekaj do pokazania się naturalnych kolorów. (Ustawienie balansu bieli może chwilę potrwać.)

Ustaw "BALANS BIELI" w menu ustawień w trybie ręcznym na "RĘCZNE". Biorąc pod uwagę źródło światła, wybierz "SŁONECZNIE"/"POCHMURNO" /"HALOGEN". Wybierz "RĘCZNY. BAL" i odpowiednio wyreguluj.